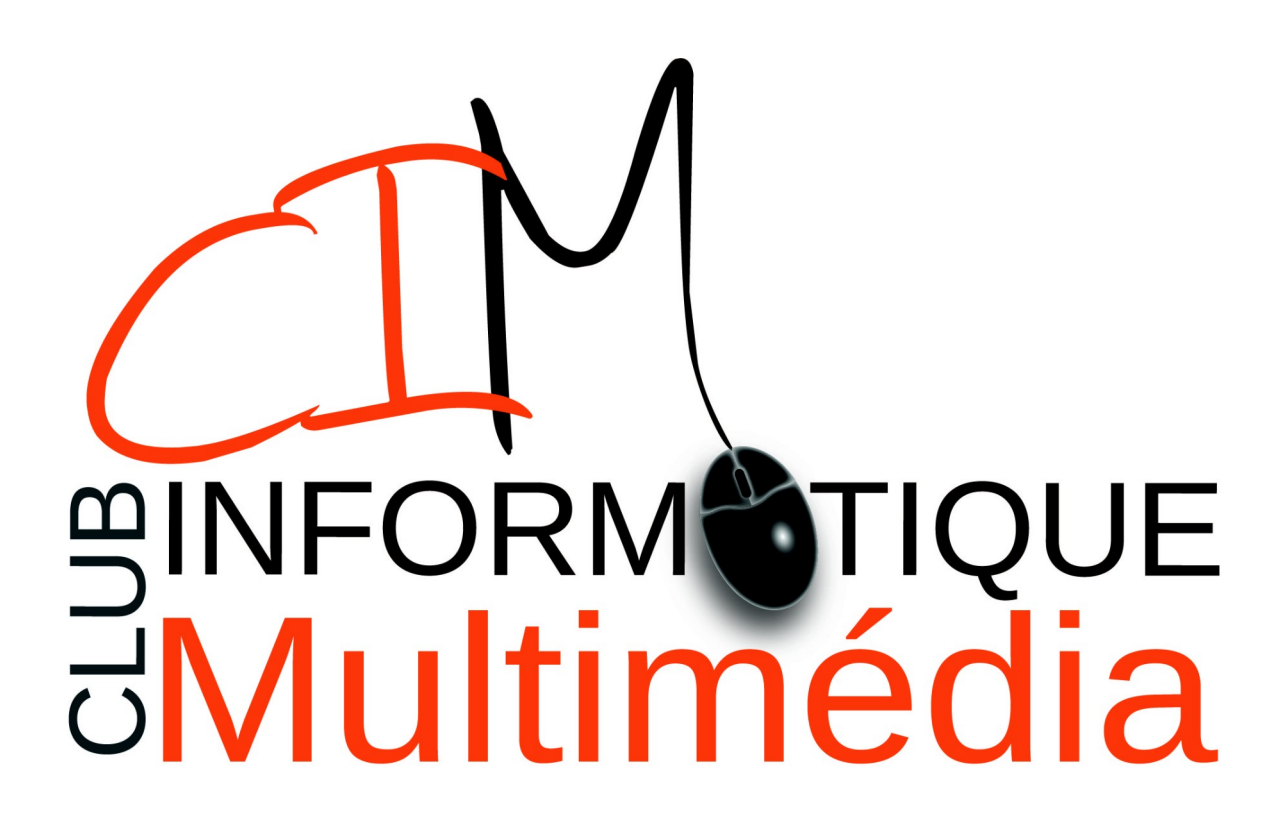

## VISIOCONFERENCE (AVEC JITSI)

version 1.0

## Table des matières

| introduction                                       | 3   |
|----------------------------------------------------|-----|
| Le logiciel (ou site Internet) de communication    | 3   |
| Qu'est ce qu'un logiciel de <i>communication</i> ? | 3   |
| L'avantage d'un logiciel de <i>communication</i>   | sur |
| l'ordinateur                                       | 3   |
| Et <i>Jitsi</i> ?                                  | 3   |
| Comment créer une visio conférence ?               | 4   |

## Index des illustrations

| Illustration   | 1:   | Créati | on d'u    | ine vi  | sio   | confér    | rence | ••••  | 4    |
|----------------|------|--------|-----------|---------|-------|-----------|-------|-------|------|
| Illustration   | 2:   | Écran  | Jitsi     | pour    | la :  | saisie    | e de  | l'adr | esse |
| de la visiocon | lfér | ence   |           |         |       | • • • • • |       | ••••• | 5    |
| Illustration   | 3:   | Écran  | d'auto    | orisat  | ion   | pour      | Chro  | me    | 6    |
| Illustratior   | 1 4  | 4: Éc  | ran d     | l'affic | chag  | je de     | e to  | outes | les  |
| personnes conn | lect | ées    | • • • • • |         | • • • | • • • • • |       | ••••  | 7    |

## **INTRODUCTION**

#### Le logiciel (ou site Internet) de communication

#### 

Un logiciel de communication est une application permettant, comme son nom l'indique, d'échanger avec une ou plusieurs personnes (appelée conférence téléphonique).

Et un site Internet de communication ? Le site Internet offre les mêmes possibilités que l'application.

#### L'avantage d'un site Internet de communications ?

Un site Internet de communication permet de ne pas installer d'application sur son ordinateur. A noter : - Il arrive que les micros et webcams ne fonctionnent pas avec ces sites Internet. - Certains sites Internet ne demandent pas la création d'un compte (via son adresse mail par exemple).

#### ⇒ L'avantage d'un logiciel de communication sur l'ordinateur

Sur l'ordinateur, est certainement la taille de l'écran lors des communications avec plusieurs personnes.

#### ⇔ <u>Et Jitsi?</u>

Jitsi est un site Internet mais également une application pour Android et Apple. Le principal avantage est qu'il ne demande pas la création d'un compte (en utilisant son adresse mail notamment.)

## Ce que vous devez faire

## Comment créer une visio conférence ?

- Connectez-vous à l'adresse : <u>https://meet.jit.si/</u>

Un écran de ce type devrait apparaître :

| Saisissez                                                                    | ici l'adress              | e : https:                | ://meet.jit.si/                                |               |
|------------------------------------------------------------------------------|---------------------------|---------------------------|------------------------------------------------|---------------|
| $(\leftarrow) \rightarrow \mathcal{C} \triangleq \text{https://meet.jit.si}$ |                           |                           | … ⊠ ☆                                          | li\ ⊡         |
| CIM Site Forum asso 🔌 CIM Formation 26210   🄌 AG Club Informatique           |                           |                           |                                                |               |
| ,∌jitsi                                                                      |                           |                           | a de la                                        | <b>*</b> .    |
| Start & join meetings for                                                    | A CONTRACTOR OF THE OWNER |                           | Advert 14                                      |               |
| free                                                                         |                           |                           |                                                | 122           |
|                                                                              |                           |                           | an article at a second second                  |               |
| No account needed                                                            | 00                        |                           |                                                |               |
| Per/DerindsBordetNot Start meeting                                           |                           |                           |                                                | a la contrata |
|                                                                              |                           | A REAL                    |                                                | A             |
|                                                                              | P                         | EN IF                     |                                                |               |
|                                                                              |                           | TOTAL ANALYSIS CONTRACTOR |                                                |               |
| Calend                                                                       | Récent                    |                           |                                                |               |
|                                                                              | ^                         | 8x8 Jitsi as a Service    |                                                |               |
| Saisissoz                                                                    | ici le nom de             |                           | o? Check out Jitsi as a Service                | e.            |
|                                                                              |                           |                           | nn. Get branding & tight access controls. Have |               |
| Conterence que                                                               | vous sounait              | lez creer                 | s delivered straight to your backend           |               |
| et demanez-res d'un simple dic                                               |                           | Learn more                |                                                |               |
| Connecter votre calendrie                                                    |                           |                           |                                                |               |

Illustration 1: Création d'une visioconférence

Pour le nom de votre visioconférence, vous pouvez, par exemple, mettre votre nom de famille et votre prénom.

# *Ce que vos amis et votre famille doivent faire*

- Ouvrir un navigateur (Firefox ou Chrome)

#### Si vous utilisez le navigateur Firefox 👹

| Saisir                               | ici       | 1'a     | dresse                                                                                                    | de i                                 | la                   | conférence                                                | (https:         | //meet.                         | .jit | .si/nom_ | de | _la_ | con | ference |
|--------------------------------------|-----------|---------|----------------------------------------------------------------------------------------------------|--------------------------------------|----------------------|-----------------------------------------------------------|-----------------|---------------------------------|------|----------|----|------|-----|---------|
| ← → C' û<br>d' CIM 🖋 Site Forum asso | GIM Forma | 0 🔒 💌 h | Autorisez-vous meet.jit.si/Confer<br>Autorisez-vous meet.ji<br>votre microphone ?<br><u>C</u> améra à partager :<br>HD Pro Webcam C920 | enceavecmesa<br>t.si à utiliser voti | imis<br>re caméra el | v                                                         |                 |                                 |      | ··· 🖂 🕁  |    | M 🖸  | : Ξ |         |
|                                      |           |         | Microphone à partager<br>Microphone (HD Pro \<br><u>A</u> utoriser                                                                     | :<br>Vebcam C920)<br><u>N</u> e pas  | autoriser            | ч<br>                                                     |                 |                                 |      |          |    |      |     |         |
|                                      |           |         | Sélectic                                                                                                    | The                                  | ger le pé            | ng needs to use your m<br>iriphérique sélectionné lorsque | crophone and ca | amera.<br>ande votre autorisati |      |          |    |      |     |         |
|                                      |           |         |                                                                                                    |                                      |                      |                                                           |                 |                                 |      |          |    |      |     |         |
|                                      |           |         |                                                                                                    |                                      |                      |                                                           |                 |                                 |      |          |    |      |     |         |
|                                      |           |         |                                                                                                    |                                      |                      |                                                           |                 |                                 |      |          |    |      |     |         |

Illustration 2: Écran Jitsi pour la saisie de l'adresse de la visioconférence

Important : « nom de la conference » est à remplacer par le nom de la conférence qui a été créé. Par exemple : Si monsieur Dupont a créé la conférence « dupont » alors l'adresse à saisir est : https://meet.jit.si/dupont

L'écran m'affiche d'autoriser mon micro et ma Webcam, que dois-je faire ?

Cliquez sur « Autoriser ».

Le micro et la caméra ne fonctionne toujours pas, que dois-je faire ?

#### Si vous utilisez le navigateur Google Chrome

Pour autoriser le micro et la vidéo : cliquez sur le bouton « Autoriser »

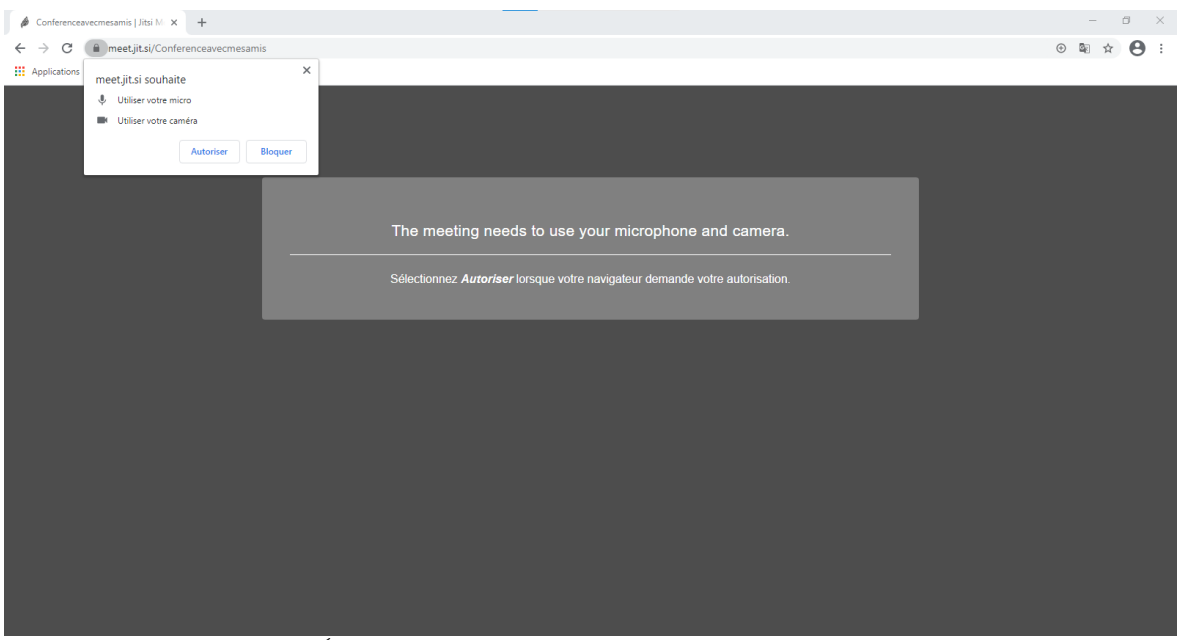

Illustration 3: Écran d'autorisation pour Chrome

 $\bigcirc$ 

### La barre d'outils de Jitsi

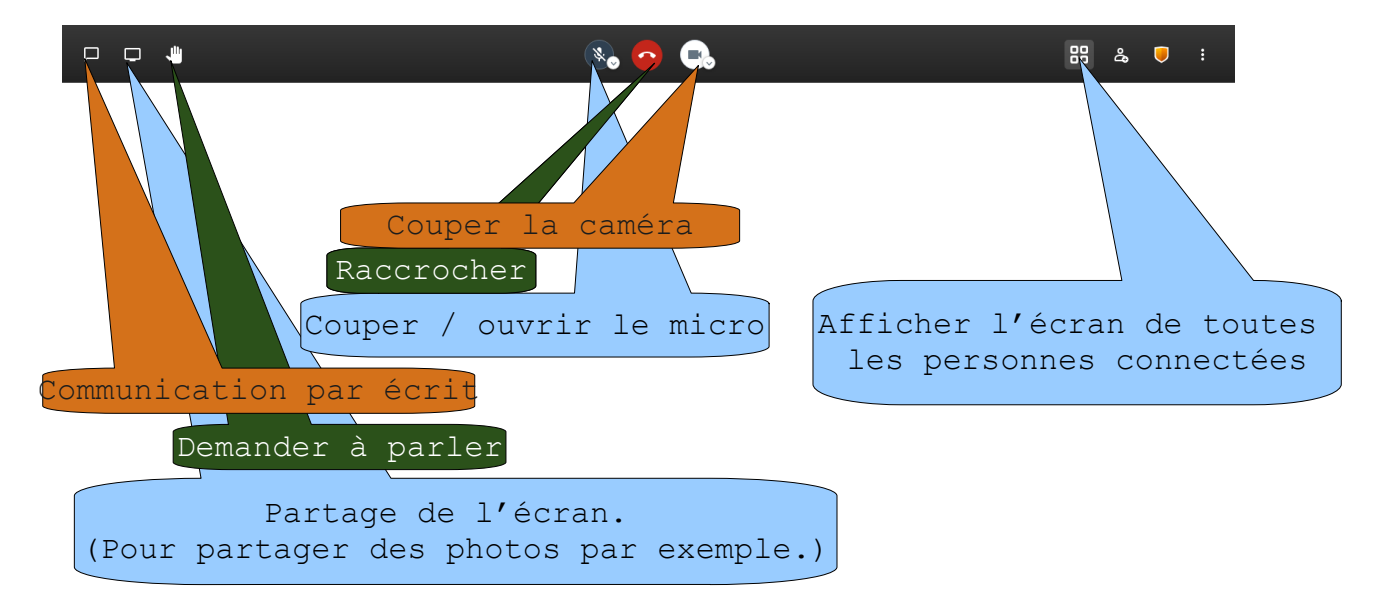

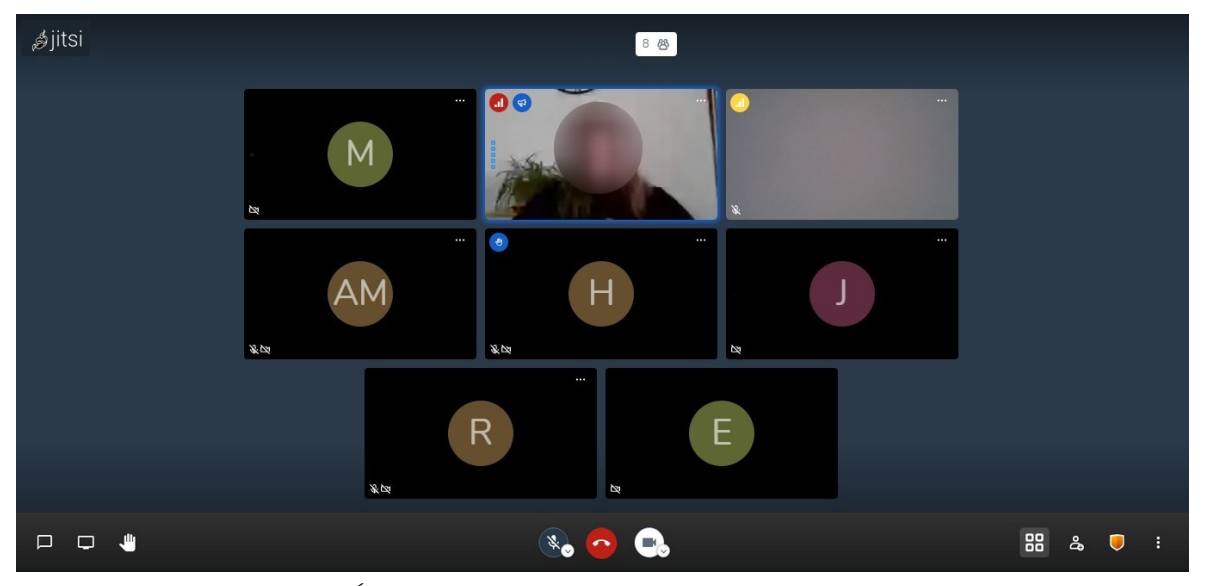

Illustration 4: Écran d'affichage de toutes les personnes connectées

#### Que faire pour finir la visioconférence ?

Lorsque la téléformation est finie, il suffit de cliquer sur le bouton rouge situé au centre de l'écran.

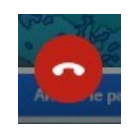